If you have Internet Explorer 10, which comes bundled with Windows 8, you will need to enable compatibility mode in order to browse our home banking website with IE 10. Following the steps outlined below will enable compatibility mode thus allowing access the home banking site.

### Putting Home Banking in Compatibility Mode:

# Step 1:

In internet explorer, click tools (If the menu bar is not turned on, press ALT + T instead).

|              |              |              | 18. C                | l             | ~3           |  |
|--------------|--------------|--------------|----------------------|---------------|--------------|--|
| (&           | )))          | 📢 htt        | p://t. <b>msn.co</b> | m/            |              |  |
| <u>F</u> ile | <u>E</u> dit | <u>V</u> iew | F <u>a</u> vorites   | <u>T</u> ools | <u>H</u> elp |  |
|              |              |              |                      |               |              |  |

### Step 2:

In the Tools menu, click compatibility view settings.

| Delete browsing history      | Ctrl+Shift+Del |
|------------------------------|----------------|
| InPrivate Browsing           | Ctrl+Shift+P   |
| Tracking Protection          |                |
| ActiveX Filtering            |                |
| Fix connection problems      |                |
| Reopen last browsing session |                |
| Add site to Start Screen     |                |
| View downloads               | Ctrl+J         |
| Pop-up Blocker               |                |
| SmartScreen Filter           |                |
| Manage add-ons               |                |
| Compatibility View           |                |
| Compatibility View settings  | <              |
| Subscribe to this feed       |                |
| Feed discovery               |                |
| Windows Update               |                |
| F12 developer tools          |                |
|                              |                |

### Step 3:

In the add this website field, type \*.swacu.org.

| -                    |
|----------------------|
| Add                  |
|                      |
| Rampie               |
|                      |
|                      |
|                      |
|                      |
|                      |
|                      |
|                      |
|                      |
|                      |
| oft                  |
| oft<br>sacculatement |
|                      |

#### Step 4:

Click the Add button to add \*.swacu.org to the Website you've added to Compatibility View section.

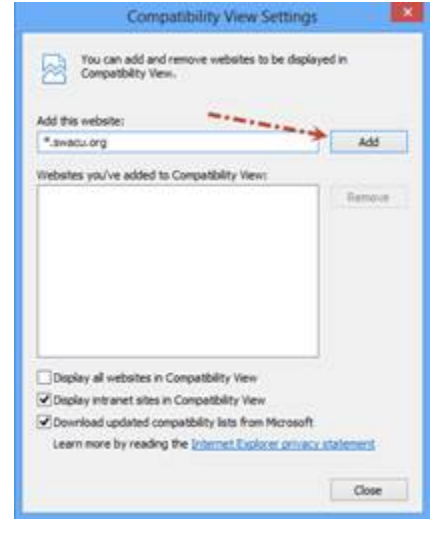

# Step 5:

Click the Close button to close the Compatibility View Settings window.

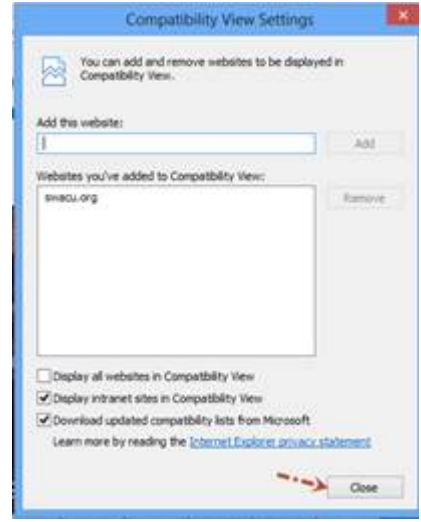

### **Step 6:** Restart Internet explorer

After following the following steps, IE 10 will display our websites in compatibility mode.